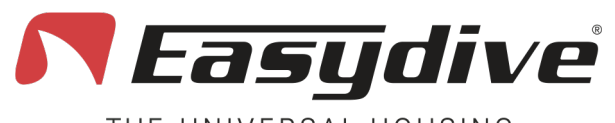

LED 1 weiß blinkend

Wenn eine Taste gedrückt wird. leuchtet die LED konstant.

LED 2 aus

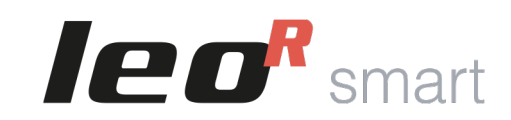

### **App iOS - Easydive Pics**

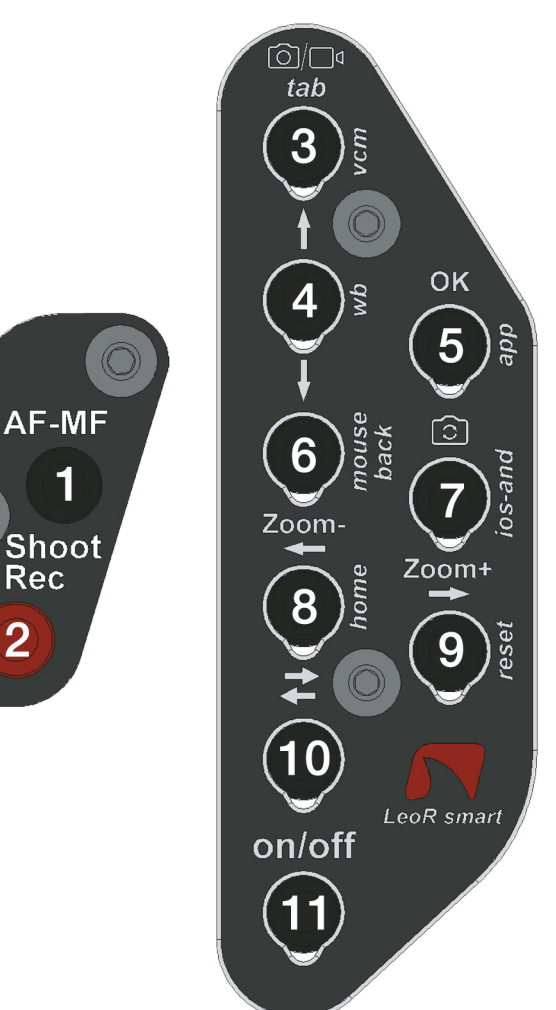

Rec

2

THE UNIVERSAL HOUSING

## Haupttastatur

1.Fokuseinstellung: Die verfügbaren Fokustypen sind "AF" (Autofokus) und "MF" (Fokus sperren). Drücken Sie die Taste einmal, um von AF zu MF oder umgekehrt zu wechseln. Im Autofokus sucht die Kamera kontinuierlich nach dem besten Fokus für die Szene. Wenn "MF" ausgewählt ist, wird der Fokus auf den zuletzt erkannten Wert gesperrt. Wenn die "Wide"-Kamera ausgewählt ist, und Sie sich dem Motiv nähern und den Fokus verlieren, aktiviert die Taste den "Super Macro"-Modus\*. Richten Sie die Kamera auf Unendlich und drücken Sie erneut die Taste, um den "Super Macro"-Modus zu deaktivieren.

2.Fotoaufnahme oder Videoaufnahme starten/stoppen: Im Fotomodus drücken Sie einmal. um das Bild aufzunehmen. Die Bildvorschau wird eingeblendet, drücken Sie eine beliebige Taste, um zum Live-View zurückzukehren. Im Videomodus drücken Sie einmal, um die Videoaufnahme zu starten (ein Timer erscheint oben links). Wenn Sie während der Aufnahme nochmal drücken, wird die Videoaufnahme gestoppt (der Timer wird geschlossen).

3.Wechsel zwischen Foto- und Videomodus: Drücken Sie die Taste einmal, um vom Fotomodus in den Videomodus oder umgekehrt zu wechseln.

4.Auswahl nach oben bewegen: Drücken Sie die Taste einmal, um das Seitenmenü zu öffnen. Mit aktivem Menü wählen Sie die Funktion oberhalb der bereits ausgewählten. Innerhalb der Funktion wählen und setzen Sie den gewünschten Parameter.

5.Auswahl bestätigen "OK": Drücken Sie die Taste einmal, um das Seitenmenü zu öffnen. Mit aktivem Menü wählen Sie die ausgewählte Funktion. Innerhalb einer Funktion kehren Sie zur Liste der Funktionen zurück. Nur in der Funktion "Exit", nach Auswahl von "Confirm", bestätigt die Taste das Verlassen der Easydive Pics App.

6.Auswahl nach unten bewegen: Drücken Sie die Taste einmal, um das Seitenmenü zu öffnen. Mit aktivem Menü wählen Sie die Funktion unterhalb der bereits ausgewählten. Innerhalb einer Funktion wählen und setzen Sie den gewünschten Parameter.

7.Kamera wechseln: Drücken Sie einmal, um die verwendete Kamera zu wechseln. Die verfügbaren Kameratypen sind die auf dem Telefon vorhandenen, bei iPhone Pro-Modellen "S-WIDE", "WIDE", "TELE", "SELFIE".

8.Zoom -: Halten Sie die Taste gedrückt, um die Zoomvfaktor des Bildes fließend zu verringern. Für jede Kamera kann von 1x auf 3x gewechselt werden.

9.Zoom +: Halten Sie die Taste gedrückt, um die Zoomvergrößerung des Bildes fließend zu erhöhen. Für jede Kamera kann von 1x auf 3x gewechselt werden.

**10. Tastatur wechseln:** Drücken Sie einmal, um die seitliche LED 2 in Blau zu aktivieren. Lesen Sie die verfügbaren Befehle auf der Seite "Switch-Tastatur" für "App iOS - Easydive Pics".

**11.Energiesparmodus aktivieren oder deaktivieren:** Drücken Sie einmal, um den Energiesparmodus zu aktivieren oder zu deaktivieren. \*Der "Super Macro"-Modus ist bei allen iPhone Pro-Modellen ab Serie 13 verfügbar.

Easydive SRL - Via dell'industria 13/6 - 48015 Cervia (RA) - Italy

info@easvdive.it - +39 338 9994219

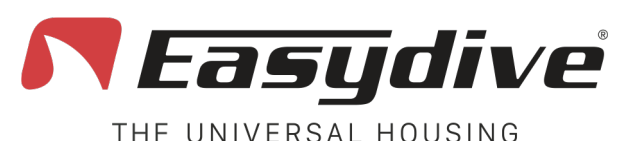

LED 1 weiß blinkend Wenn eine Taste gedrückt wird, leuchtet die LED konstant.

LED 2 blau

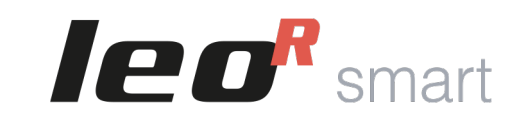

### **App iOS - Easydive Pics**

[ᢙ]/□]₫

tab

3

6

Zoom-

8

10

on/off

٩v

OK

5

ີວີ

Zoom+

LeoR smart

### 1.Keine Funktion hinterlegt.

#### 2.Keine Funktion hinterlegt.

Switch-Tastatur

**3.Aktivierung des Vacuum Systems (Langes Drücken für 3 Sekunden).** Die Aktivierung des Vacuum Systems wird durch das Einschalten des blauen LED 1 und das blinkende rote LED 2 bestätigt. Drücken Sie die Taste erneut, um den Vacuum Modus zu verlassen. Für die Nutzung des Vacuum Systems lesen Sie die entsprechende Seite im Benutzerhandbuch.

**4.Manuelle Weißabgleichserfassung.** Wählen Sie im Menü der App Easydive Pics die Funktion "WB" (Weißabgleich) und wählen Sie die Option "Custom". Ein Fadenkreuz erscheint auf dem Bildschirm. Durch einmaliges oder mehrmaliges Drücken dieser Taste können Sie die Einstellung des Weißabgleichs vornehmen.

**5.Initiale Verbindung der Easydive Pics App.** Nur bei der initialen Verbindung der Easydive Pics App drücken Sie diese Taste, nachdem Sie sich vergewissert haben, dass die blaue LED 2 eingeschaltet ist (drücken Sie die Switch-Taste), um die Steuerung durch die App zu aktivieren.

#### 6.Keine Funktion hinterlegt. 7.Keine Funktion hinterlegt. 8.Keine Funktion hinterlegt.

**9.Bluetooth-Verbindung zurücksetzen (Langes Drücken für 6 Sekunden)**. Für alle Eventualitäten können Sie die Bluetooth-Verbindung zurücksetzen, ohne das Gehäuse öffnen zu müssen. Halten Sie die Taste für 6 Sekunden gedrückt, die LEDs 1 und 2 werden ausgeschaltet. Warten Sie 5 Sekunden, bevor Sie eine beliebige Taste drücken. Die Verbindung wird dadurch wiederhergestellt.

**10.Tastatur wechseln.** Drücken Sie einmal, um das blaue LED 2 auszuschalten und zur Haupttastatur zurückzukehren. Lesen Sie die verfügbaren Befehle auf der Seite "Haupttastatur" für "App iOS - Easydive Pics".

**11.Aktivierung oder Deaktivierung des Energiesparmodus.** Drücken Sie einmal, um den Energiesparmodus zu aktivieren oder zu deaktivieren.

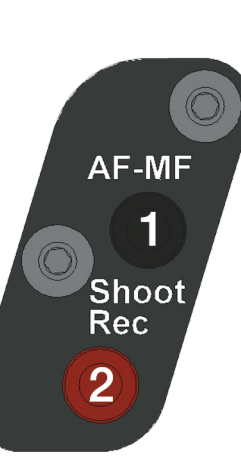

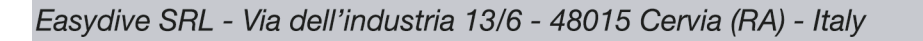

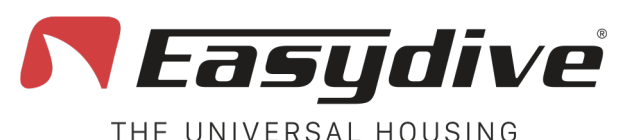

LED 1 weiß blinkend Wenn eine Taste gedrückt wird, leuchtet die LED

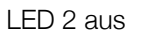

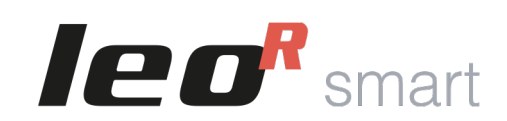

## iOS Betriebssystem

## 67/174 tab 3 OK 4N 5 ്ി 6 Zoom-Zoom+ 8 9 (10)LeoR smart on/off 11

Haupttastatur

Um die folgenden Befehle zu verwenden, müssen die erweiterten iOS-Steuerungsfunktionen aktiviert werden. Folgen Sie den Anweisungen auf Seite 20.

**1.Mausklick.** Drücken Sie einmal, um mit dem Mauszeiger zu klicken und mit den Elementen auf dem Bildschirm zu interagieren. Halten Sie die Taste für 3 Sekunden gedrückt, um den Klick auf dem Bildschirm zu sperren und ihn mit den Pfeiltasten zu ziehen.

**2.Lautstärke - (Fotoaufnahme oder Start/Stop der Videoaufnahme).** Drücken Sie einmal oder halten Sie die Taste gedrückt, um die Lautstärke zu verringern. In der Foto-/Videoaufnahme-App ermöglicht dies das Aufnehmen eines Fotos oder das Starten der Videoaufnahme.

**3.TAB-Taste.** Drücken Sie die Taste einmal, um den Selektor zur nächsten Sektion zu bewegen. Am Ende der auswählbaren Elemente wird durch Drücken der Taste das erste Element auf dem Bildschirm ausgewählt.

**4.Auswahl nach oben bewegen.** Im Tastaturmodus drücken Sie einmal, um das über dem bereits ausgewählten Element liegende Element auszuwählen. Halten Sie die Taste gedrückt, um die Auswahl schnell nach oben zu scrollen. Im Mausmodus halten Sie die Taste gedrückt, um den Mauszeiger nach oben zu bewegen.

**5.Auswahl bestätigen "OK".** Drücken Sie die Taste einmal, um mit dem vom Selektor im Tastaturmodus ausgewählten Element zu interagieren.

**6.Auswahl nach unten bewegen.** Im Tastaturmodus drücken Sie einmal, um das unter dem bereits ausgewählten Element liegende Element auszuwählen. Halten Sie die Taste gedrückt, um die Auswahl schnell nach unten zu scrollen. Im Mausmodus halten Sie die Taste gedrückt, um den Mauszeiger nach unten zu bewegen.

### 7.Keine Funktion hinterlegt.

**8.Auswahl nach links bewegen.** Im Tastaturmodus drücken Sie einmal, um das links vom bereits ausgewählten Element liegende Element auszuwählen. Halten Sie die Taste gedrückt, um die Auswahl schnell nach links zu scrollen. Im Mausmodus halten Sie die Taste gedrückt, um den Mauszeiger nach links zu bewegen.

**9.Auswahl nach rechts bewegen.** Im Tastaturmodus drücken Sie einmal, um das rechts vom bereits ausgewählten Element liegende Element auszuwählen. Halten Sie die Taste gedrückt, um die Auswahl schnell nach rechts zu scrollen. Im Mausmodus halten Sie die Taste gedrückt, um den Mauszeiger nach rechts zu bewegen.

**10.Tastatur wechseln.** Drücken Sie einmal, um die blaue LED 2 zu aktivieren. Lesen Sie die verfügbaren Befehle auf der Seite "Tastatur Switch" für "iOS-Betriebssystem".

**11.Standby aktivieren.** Halten Sie die Taste für 3 Sekunden gedrückt, um den Bildschirm in den Standby-Modus zu versetzen. Drücken Sie eine beliebige andere Taste, um den Bildschirm wieder zu aktivieren. Um den Sperrbildschirm zu verlassen, drücken Sie die "Home"-Taste (siehe "Tastatur Switch" für "iOS-Betriebssystem").

Easydive SRL - Via dell'industria 13/6 - 48015 Cervia (RA) - Italy

info@easydive.it - +39 338 9994219

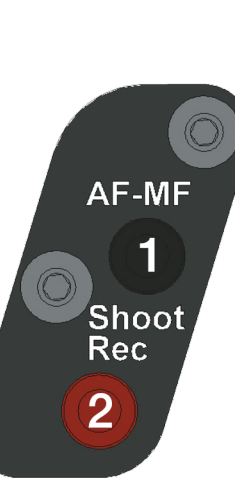

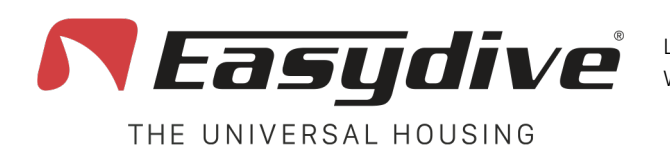

LED 1 weiß blinkend Wenn eine Taste gedrückt wird, leuchtet die LED konstant.

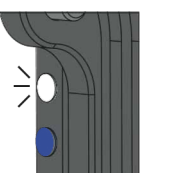

LED 2 blau

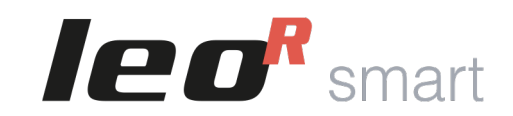

### iOS Betriebssystem

## Switch-Tastatur

Um die folgenden Befehle zu verwenden, müssen die erweiterten iOS-Steuerungsfunktionen aktiviert werden. Folgen Sie den Anweisungen auf Seite 20.

**1.Lautstärke + (Fotoaufnahme oder Start/Stop der Videoaufnahme).** Drücken Sie einmal oder halten Sie die Taste gedrückt, um die Lautstärke zu erhöhen. In der Foto-/Videoaufnahme-App ermöglicht dies das Aufnehmen eines Fotos oder das Starten der Videoaufnahme.

**2.Lautstärke – (Fotoaufnahme oder Start/Stop der Videoaufnahme).** Drücken Sie einmal oder halten Sie die Taste gedrückt, um die Lautstärke zu verringern. In einer Foto-/Videoaufnahme-App ermöglicht dies das Aufnehmen eines Fotos oder das Starten der Videoaufnahme.

**3.Aktivierung des Vacuum System Modus (Langes Drücken für 3 Sekunden).** Die Aktivierung des Vacuum Modus wird durch das Leuchten der blauen LED 1 und rot blinkenden LED 2 bestätigt. Drücken Sie erneut einmal, um den Vacuum Modus zu verlassen. Für die Nutzung des Vacuum Systems lesen Sie die entsprechende Anleitung im Benutzerhandbuch (S. 37).

#### 4.Keine Funktion hinterlegt.

**5.Initiale Verbindung der App Easydive Pics.** Nur bei der initialen Verbindung der App Easydive Pics drücken Sie diese Taste, nachdem Sie sich vergewissert haben, dass die LED 2 blau leuchtet (drücken Sie die Switch-Taste), um die Steuerung durch die App zu aktivieren.

**6.Wechsel zwischen Tastatur-/Mausmodus.** Drücken Sie einmal, um vom Mausmodus in den Tastaturmodus oder umgekehrt zu wechseln. Die Switch Tastatur Taste wird deaktiviert, sobald die Taste gedrückt wird, um den Selektor oder Mauszeiger zu bewegen.

**7.Wechsel des Betriebssystems der Tastatur iOS/Android (Langes Drücken für 6 Sekunden).** Halten Sie die Taste für 6 Sekunden gedrückt, bis sich die Farbe der LED 1 ändert (weiß für iOS- Tastaturmodus oder grün für Android-Tastaturmodus). Wählen Sie die richtige Tastatur für das Telefon, das Sie verwenden (wenn Sie die iOS-Tastatur auf einem Android-Telefon verwenden, ist die Funktion nicht garantiert).

**8.Home.** Drücken Sie einmal, um die App zu schließen, die Sie gerade verwenden, und zum Hauptbildschirm des Telefons zurückzukehren. Im Sperrbildschirm des Telefons drücken Sie einmal, um zu dem letzten aktiven Bildschirm zurückzukehren.

**9.Bluetooth-Verbindung zurücksetzen (Langes Drücken für 6 Sekunden).** Für alle Eventualitäten können Sie die Bluetooth- Verbindung zurücksetzen, ohne das Gehäuse öffnen zu müssen. Halten Sie die Taste für 6 Sekunden gedrückt, die LEDs 1 und 2 werden ausgeschaltet. Warten Sie 5 Sekunden, bevor Sie eine beliebige Taste drücken. Die Verbindung wird dadurch wiederhergestellt.

**10.Tastatur wechseln.** Drücken Sie einmal, um die blaue LED 2 auszuschalten und zur Haupttastatur zurückzukehren. Lesen Sie die verfügbaren Befehle auf der Seite "Haupttastatur" für "iOS-Betriebssystem".

**11.Standby aktivieren.** Halten Sie die Taste für 3 Sekunden gedrückt, um den Bildschirm in den Standby-Modus zu versetzen. Drücken Sie eine beliebige andere Taste, um den Bildschirm wieder zu aktivieren. Um den Sperrbildschirm zu verlassen, drücken Sie die "Home"-Taste.

Easydive SRL - Via dell'industria 13/6 - 48015 Cervia (RA) - Italy

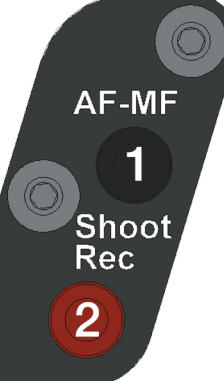

[ᢙ]/□]₫ tab 3 vcm OK <sup>q</sup> 47 5 ്ി 6 Zoom-Zoom+ home 8 9 10 LeoR smart on/off

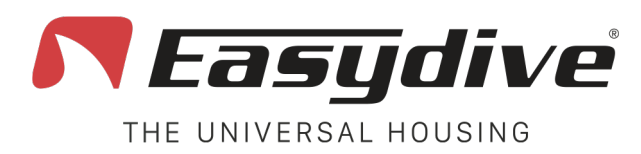

LED 1 grün blinkend Wenn eine Taste gedrückt wird, leuchtet die LED \_\_\_\_\_ konstant.

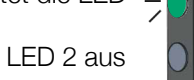

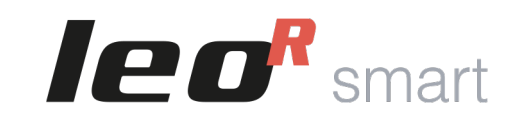

## Android-Betriebssystem

AF-MF

Shoot

Rec

2

# Haupttastatur

**1.Lautstärke + (Fotoaufnahme oder Start/Stop der Videoaufnahme).** Drücken Sie einmal oder halten Sie gedrückt, um die Lautstärke zu erhöhen. In der Foto-/Videoaufnahme-App ermöglicht es das Aufnehmen eines Fotos oder das Starten der Videoaufnahme.

**2.Lautstärke - (Fotoaufnahme oder Start/Stop der Videoaufnahme).** Drücken Sie einmal oder halten Sie gedrückt, um die Lautstärke zu verringern. In der Foto-/Videoaufnahme-App ermöglicht es das Aufnehmen eines Fotos oder das Starten der Videoaufnahme..

**3.TAB-Taste.** Drücken Sie die Taste einmal, um den Selektor zur nächsten Sektion zu bewegen. Am Ende der auswählbaren Elemente wird durch Drücken der Taste das erste Element des Bildschirms ausgewählt.

**4.Auswahl nach oben bewegen.** Drücken Sie einmal, um das Element oberhalb des aktiven auszuwählen. Halten Sie die Taste grdrückt, um die Auswahl schnell nach oben zu scrollen.

**5.Auswahl bestätigen "OK".** Drücken Sie die Taste einmal, um mit ausgewählten Element zu interagieren. Halten Sie die Taste 3 Sekunden lang gedrückt, um die "Leertaste" zu aktivieren (nützlich zum Entsperren des Bildschirms).

**6.Auswahl nach unten bewegen.** Drücken Sie einmal, um das Element unterhalb des aktiven auszuwählen. Halten Sie gedrückt, um die Auswahl schnell nach unten zu scrollen.

### 7.Keine zugeordnete Funktion.

**8.Auswahl nach links bewegen**. Drücken Sie einmal, um das Element linke vom ausgewählten zu aktivieren. Halten Sie die Taste gedrückt, um die Auswahl schnell nach links zu scrollen.

**9.Auswahl nach rechts bewegen.** Drücken Sie einmal, um das Element rechts vom ausgewählten zu aktivieren. Halten Sie die Taste gedrückt, um die Auswahl schnell nach rechts zu scrollen. Im Mausmodus halten Sie gedrückt, um den Zeiger nach rechts zu bewegen.

**10.Tastatur wechseln.** Drücken Sie einmal, um die blaue LED 2 zu aktivieren. Lesen Sie die verfügbaren Befehle auf der Seite "Tastatur Switch" für "Android-Betriebssystem".

**11.Standby aktivieren.** Halten Sie die Taste 3 Sekunden lang gedrückt, um den Bildschirm in den Standby-Modus zu versetzen. Drücken Sie eine beliebige andere Taste, um den Bildschirm wieder zu aktivieren. Um den Sperrbildschirm zu verlassen, halten Sie die "OK" - Taste 3 Sekunden lang gedrückt.

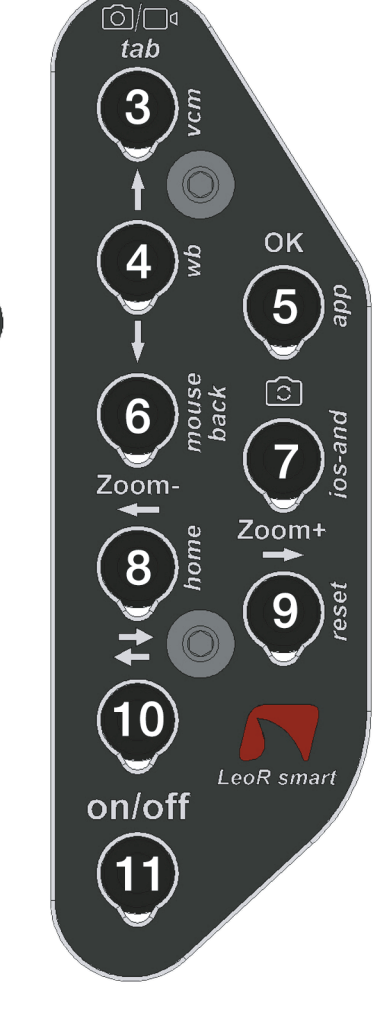

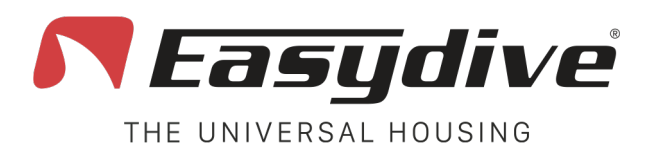

LED 1 grün blinkend Wenn eine Taste gedrückt wird, leuchtet die LED konstant.

LED 2 blau

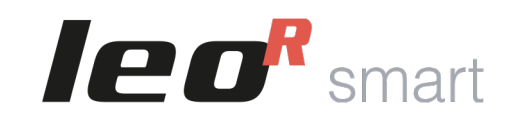

AF-MF

Shoot

Rec

2

## Android-Betriebssystem

## Switch-Tastatur

**1.Lautstärke + (Fotoaufnahme oder Start/Stop der Videoaufnahme).** Drücken Sie einmal oder halten Sie gedrückt, um die Lautstärke zu erhöhen. In der Foto-/Videoaufnahme-App ermöglicht es das Aufnehmen eines Fotos oder das Starten der Videoaufnahme.

**2.Lautstärke - (Fotoaufnahme oder Start/Stop der Videoaufnahme).** Drücken Sie einmal oder halten Sie gedrückt, um die Lautstärke zu verringern. In der Foto-/Videoaufnahme-App ermöglicht es das Aufnehmen eines Fotos oder das Starten der Videoaufnahme.

**3.Aktivierung des Vacuum Systems (Langes Drücken für 3 Sekunden).** Die Aktivierung des Vacuum Systems wird durch das Leuchten der blauen LED 1 und der rot blinkenden LED 2 signalisiert. Drücken Sie erneut, um den Vacuum Modus zu verlassen. Für die Nutzung des Vacuum Systems lesen Sie die entsprechende Anleitung im Benutzerhandbuch (S. 37).

### 4.Keine zugeordnete Funktion.

### 5.Keine zugeordnete Funktion.

6.Zurück. Drücken Sie einmal, um zur vorherigen Bildschirmansicht zurückzukehren.

**7.Wechsel des Betriebssystems der Tastatur iOS/Android (Langes Drücken für 6 Sekunden).** Halten Sie die Taste für 6 Sekunden gedrückt, bis die LED 1 die Farbe wechselt (Weiß für iOS-Tastaturmodus oder Grün für Android-Tastaturmodus). Wählen Sie die richtige Tastatur für das verwendete Telefon (wenn Sie die iOS-Tastatur auf einem Android-Telefon verwenden, ist die Funktionalität nicht garantiert).

**8.Home.** Drücken Sie einmal, um die aktuell verwendete App zu schließen und zur Hauptbildschirmansicht des Telefons zurückzukehren.

**9.Bluetooth-Verbindung zurücksetzen (Langes Drücken für 6 Sekunden).** Bei Bedarf können Sie die Bluetooth-Verbindung zurücksetzen, ohne das Gehäuse zu öffnen. Halten Sie die Taste für 6 Sekunden gedrückt, die LEDs 1 und 2 werden ausgeschaltet. Warten Sie 5 Sekunden, bevor Sie eine beliebige andere Taste drücken. Die Verbindung wird dann wiederhergestellt.

**10.Tastatur wechseln.** Drücken Sie einmal, um die blaue LED 2 auszuschalten und zur Haupttastatur zurückzukehren. Lesen Sie die verfügbaren Befehle auf der Seite "Haupttastatur" für "Android-Betriebssystem".

**11.Standby aktivieren.** Halten Sie 3 Sekunden lang gedrückt, um den Bildschirm in den Standby-Modus zu versetzen. Drücken Sie eine beliebige andere Taste, um den Bildschirm wieder zu aktivieren. Um den Sperrbildschirm zu verlassen, halten Sie die Taste "OK" 3 Sekunden lang gedrückt (siehe "Haupttastatur" für "Android-Betriebssystem").

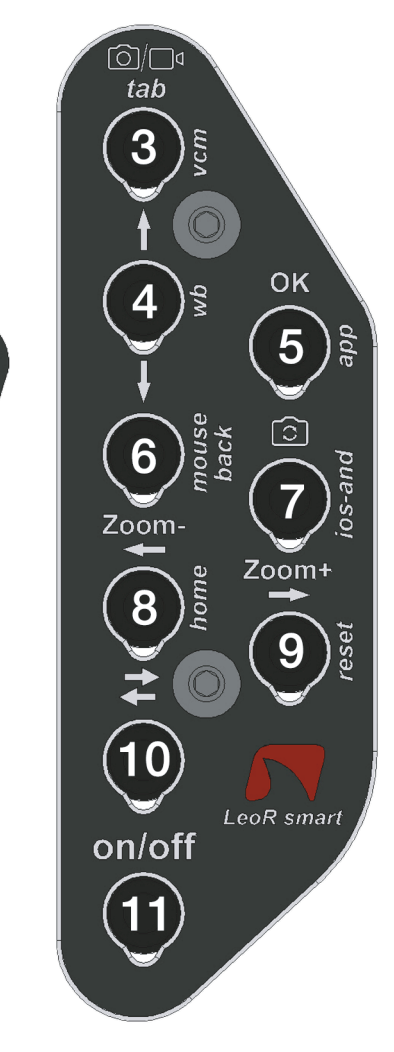

pag. 34